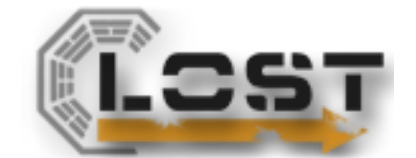

# Inštalácia aplikácie "Virtuálna FIIT"

Tento dokument zachytáva inštaláciu aplikácie "Virtuálna FIIT". Nezaoberá sa inštaláciou podporných prostriedkov potrebných pre beh aplikácie.

## Predpoklady

Aplikácia je typu klient<>server

- Server server na ktorom aplikácia beží. Sú potrebné nainštalované a nakonfigurované nasledovné súčasti:
  - Apache web server verzia 2.0 alebo vyššia
  - o PHP verzia 5.3.1
  - o MySQL verzia 5.0 alebo vyššia
    - Server Port = 3306
    - Používateľ "root" má heslo "sestica003"
- Klient ľahký klient internetový prehliadač. Je možné použiť jeden z nasledovných:
  - Internet Explorer verzia 7 alebo vyššia
  - Mozilla Firefox verzia 3.0 alebo vyššia

### Postup inštalácie

Pri inštalácií aplikácie "Virtuálna FIIT" je potrebné vykonať dva základné kroky:

- 1. Vytvorenie a naplnenie schémy fiit3d na serveri MySQL
- 2. Inštalácia jadra aplikácie

### Vytvorenie a naplnenie schémy fiit3d na serveri MySQL

V databáze je potrebné vytvoriť databázu "fiit3d" a naplniť ju údajmi.

Postup:

1. Prihlásime sa do databázového servera pomocou "MySQL query browser" aplikácie, ktorá je súčasťou inštalácie MySQL s administrátorskými právami

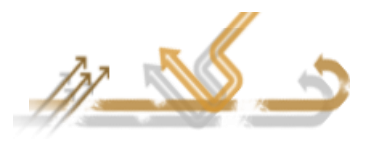

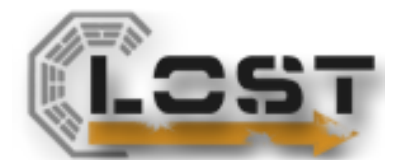

- 2. Vytvoríme databázu spustíme príkaz "CREATE DATABASE `fiit3d` /\*!40100 DEFAULT CHARACTER SET latin1 \*/;"
- 3. Spustíme nahranie údajov pomocou "MySQL query browser" aplikácie spustíme súbor z inštalačného média "import\_data\_fiit3d.sql" (SQL skript)

#### Inštalácia jadra aplikácie

Samotné zdrojové kódy aplikácie je potrené nahrať do správneho adresára webového servera Apache. Tento adresár je miestom uloženia všetkých HTML stránok na serveri. Budeme ho nazývať jeho najčastejším názvom – "PUBLIC\_HTML"

Postup:

1. Súbor "fiit3d\_src.zip" z inštalačného média rozbalíme do adresára "PUBLIC\_HTML".

Aplikácia bude následne prístupná cez adresu "http://adresa\_servera/HTML", pričom podreťazec "adresa\_servera" je potrebné nahradiť adresou servera na internete. (počas testovania bol použitý server s adresou 147.175.159.181, teda výsledná adresa bola "http:// 147.175.159.181/HTML").

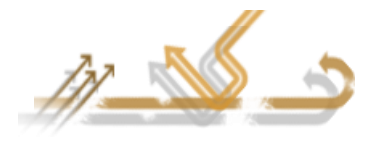